# 停用IM and Presence节点

# 目录

 简介

 先决条件

 要求

 使用的组件

 停用即时消息和在线状态节点

 停用即时消息和在线状态节点

 从IM&P取消分配用户

 从服务配置文件中删除IM&P

 禁用用户IM功能

 禁用用户IM功能

 潮除IM&P SIP中继

 删除在线状态冗余组

 删除IM&P

# 简介

本文档介绍停用思科即时消息和在线状态节点时要执行的流程。

# 先决条件

## 要求

Cisco建议您了解Cisco Unified Communications Manager(CUCM)和Cisco IM and Presence(IM&P)。

#### 使用的组件

本文档中的信息基于列出的软件版本:

- 思科统一通信管理器12.5.1 SU5
- 思科即时消息和在线状态12.5.1 SU5

本文档中的信息都是基于特定实验室环境中的设备编写的。本文档中使用的所有设备最初均采用原 始(默认)配置。如果您的网络处于活动状态,请确保您了解所有命令的潜在影响。

# 停用即时消息和在线状态节点

## 从IM&P取消分配用户

首先登录CUCM并导航到Cisco Unified CM管理>用户管理>分配在线状态用户。

| Use | er Management 🔫       | Bulk Admin |  |  |
|-----|-----------------------|------------|--|--|
|     | Application User      |            |  |  |
|     | End User              |            |  |  |
|     | User/Phone Add        |            |  |  |
|     | SIP Realm             |            |  |  |
|     | User Settings         |            |  |  |
|     | Self-Provisioning     |            |  |  |
|     | Assign Presence Users |            |  |  |
|     |                       |            |  |  |

*CUCM*分配在线状态用户

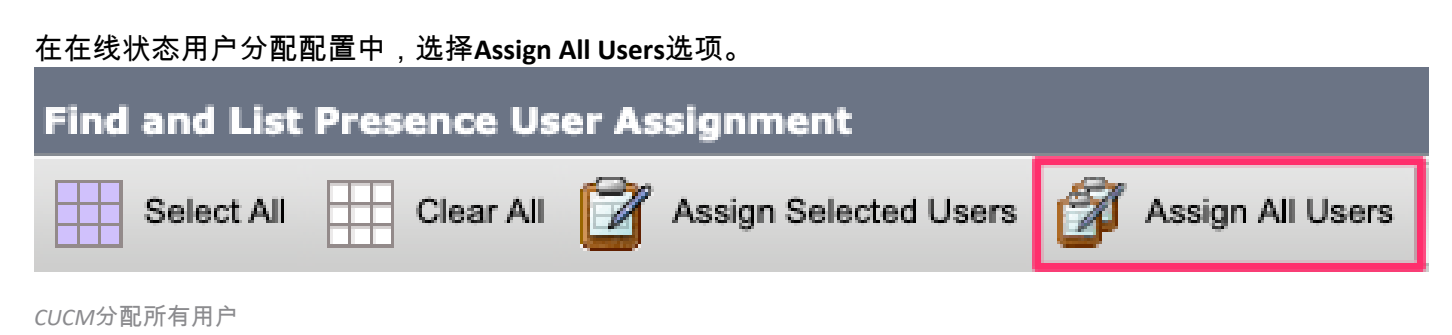

当出现assign users提示时,选择unassigned单选按钮并保存。

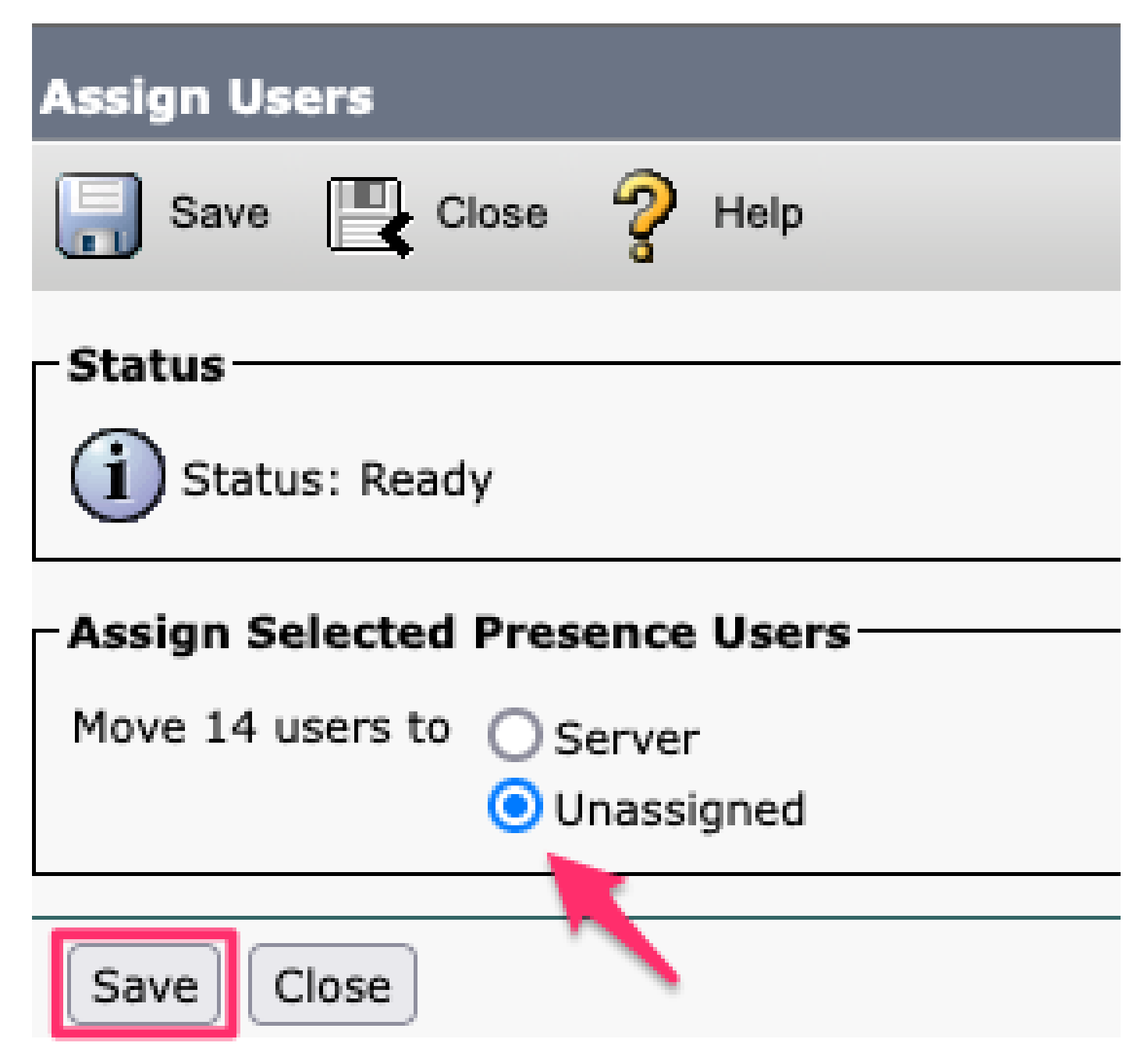

分配用户

从IM&P服务器取消分配所有用户后,请登录到IM&P管理并验证所有用户显示为未分配,以验证是 否发生了更改。

#### CISCO Cisco Unified CM IM and Presence Administration For Cisco Unified Communications Solutions

| System -              | Presence 🔻                       | Messaging 🗸 | Ap | plication 🗸 | Bulk Administration - | Diagnostics -  | Help 🗸  |
|-----------------------|----------------------------------|-------------|----|-------------|-----------------------|----------------|---------|
| Presence              | Topology                         | uctor       |    | Presence    | Redundancy Group      | Detail         |         |
|                       | imppub.<br>(0) users<br>impsub.  | com         |    | - Status -  | ady                   |                |         |
| 🏭 All Un<br>🎥 All As: | assigned Users<br>igned Users (0 | (14)<br>))  |    | - 🗞 Pre     | esence Redundancy (   | Group Configur | ation — |

IM&P未分配用户验证

# 从服务配置文件中删除IM&P

### 导航到Cisco Unified CM管理>用户管理>用户设置>服务配置文件。

| User Management 👻 Bulk Administratio | n 🛨 | Help 👻                        |
|--------------------------------------|-----|-------------------------------|
| Application User                     |     |                               |
| End User                             |     |                               |
| User/Phone Add                       |     |                               |
| SIP Realm                            |     |                               |
| User Settings                        |     | Credential Policy Default     |
| Self-Provisioning                    |     | Credential Policy             |
| Assign Presence Users                |     | Role                          |
| ·                                    |     | Access Control Group          |
|                                      |     | Application User CAPF Profile |
| vice Profile)                        |     | End User CAPF Profile         |
| n CUCM IM and Presence server)       |     | UC Service                    |
|                                      |     | Service Profile               |
|                                      |     | User Profile                  |
|                                      |     | User Group                    |
|                                      |     | User Rank                     |

选择服务配置文件后,将IM and Presence Profiles更改为<None>并保存。

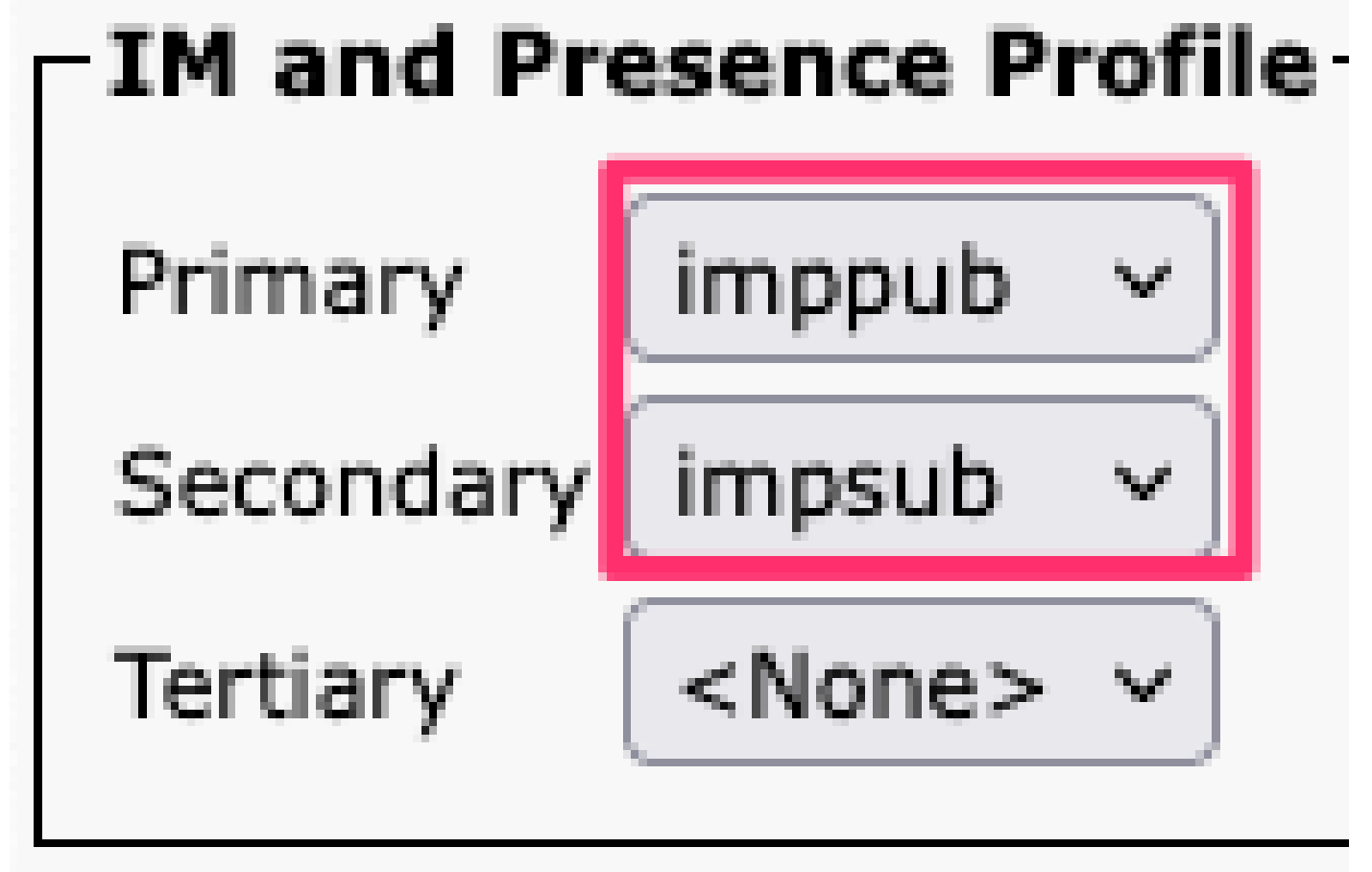

服务配置文件IM&P配置文件

💊 注意:从所有已配置的服务配置文件中删除IM&P节点。

#### 禁用用户IM功能

#### 导航到Cisco Unified CM管理>批量管理>用户>更新用户>查询。

Bulk Administration 👻 Help 👻

| Upload/Download Files      |     |                       |   |             |
|----------------------------|-----|-----------------------|---|-------------|
| Phones                     | •   |                       |   |             |
| Users                      | •   | User Template         |   |             |
| Phones & Users             | •   | Insert Users          |   |             |
| Managers/Assistants        | •   | Update Users          | ► | Query       |
| User Device Profiles       | →   | Delete Users          | • | Custom File |
| Gateways                   | •   | Export Users          |   |             |
| Forced Authorization Codes | •   | Reset Password/PIN    | • |             |
| Client Matter Codes        | •   | Generate User Reports |   |             |
| Call Pickup Group          | →   | Line Appearance       | • |             |
| Mobility                   | →   | End User CAPF Profile | • |             |
| Region Matrix              | • ' |                       |   |             |
|                            |     |                       |   |             |

#### 选择为IM&P启用的所有用户。当显示更新用户配置页面时,禁用"启用Unified CM IM and Presence用户"配置 ,并提交更改以立即运行或稍后运行。

| Update Users Configuration                                                                  |                                                                   |   |   |  |  |
|---------------------------------------------------------------------------------------------|-------------------------------------------------------------------|---|---|--|--|
| Hack 🕞 Submit                                                                               |                                                                   |   |   |  |  |
| User Information                                                                            |                                                                   |   |   |  |  |
| Associated PC/Site Code                                                                     |                                                                   |   | ] |  |  |
| User Locale                                                                                 | < None >                                                          | ~ |   |  |  |
| Digest Credentials                                                                          |                                                                   |   | ] |  |  |
| Confirm Digest Credentials                                                                  |                                                                   |   | ] |  |  |
| User Profile                                                                                | User Profile Use System Default( "Standard (Factory Default) Us v |   |   |  |  |
| Service Setting                                                                             |                                                                   |   |   |  |  |
| Home Cluster                                                                                |                                                                   |   |   |  |  |
| Enable User for Unified CM IM and Presence                                                  |                                                                   |   |   |  |  |
| A Presence Server <pre></pre> <pre></pre>                                                   |                                                                   |   |   |  |  |
| UC Service Profile Use System Default( "voice_only" )                                       |                                                                   |   | ~ |  |  |
| Include meeting information in presence(Requires Exchange Presence Gateway to be configured |                                                                   |   |   |  |  |

导航到IM&P Administration > System > Presence Topology页,并验证没有显示为已分配或未分配的用户。

批量管理员禁用IM&P

# CISCO For Cisco Unified Commu

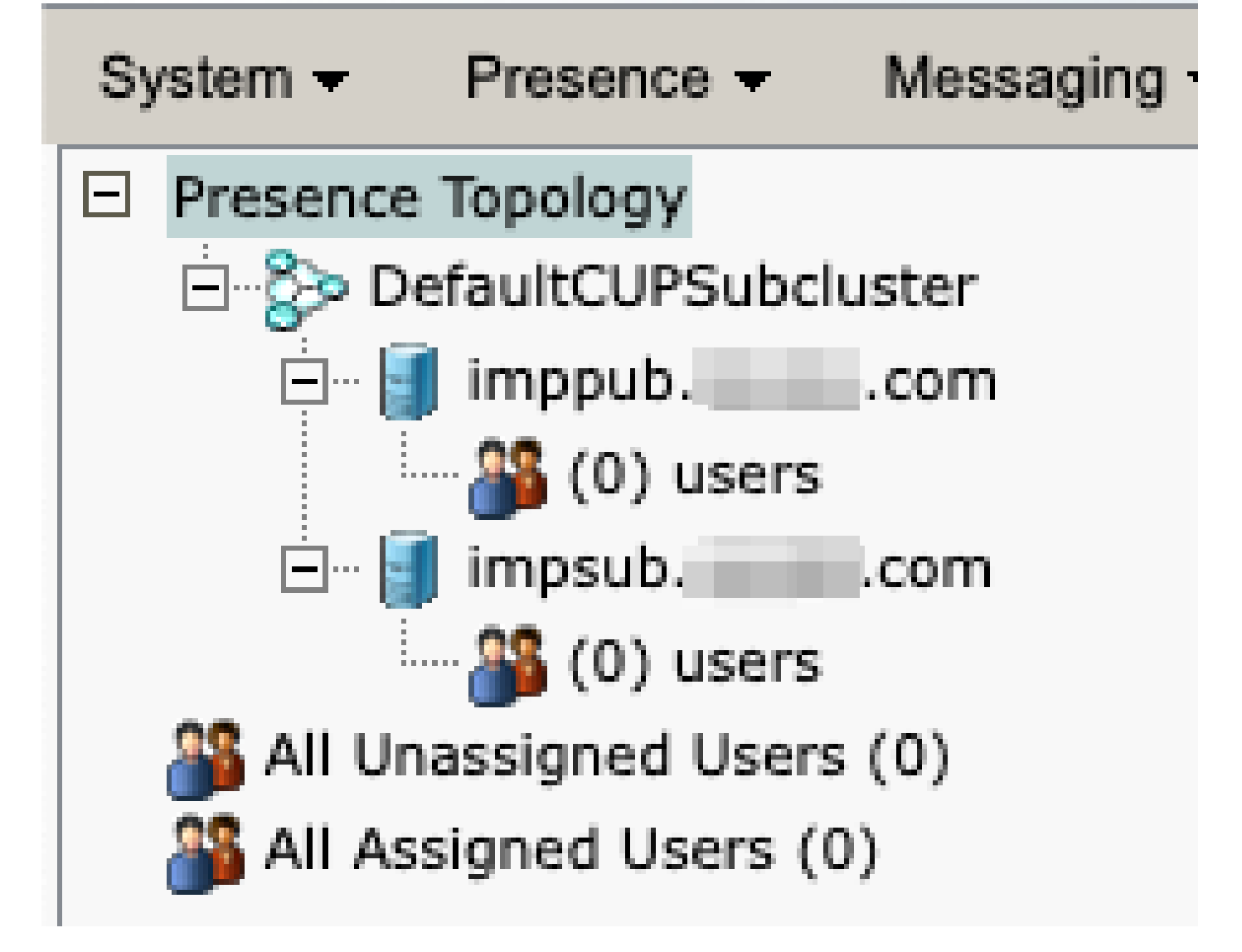

IM&P所有用户未分配

禁用功能组IM功能

导航到用户管理>用户/电话添加>功能组模板。

| User Management 👻 Bulk Administration |                   | Ŧ     | Help 👻 |                           |
|---------------------------------------|-------------------|-------|--------|---------------------------|
|                                       | Application User  |       |        |                           |
|                                       | End User          |       |        |                           |
|                                       | User/Phone Add    | ۱.    |        | Page Layout Preference    |
|                                       | SIP Realm         |       |        | Universal Device Template |
|                                       | User Settings     | •     |        | Universal Line Template   |
|                                       | Self-Provisioning |       |        | Feature Group Template    |
|                                       | Assign Presence   | Jsers |        | Quick User/Phone Add      |

CUCM功能组模板

选择功能组模板后,请取消选中"Enable User for Unified CM IM and Presence"(启用Unified CM IM and Presence的用户)选项旁的复选框并保存。

| Feature Gro                                                                                                 | oup Template Configuration       |  |  |  |
|----------------------------------------------------------------------------------------------------|----------------------------------|--|--|--|
| 🔚 Save 🕽                                                                                                    | Delete 🕂 Add New                 |  |  |  |
| Feature Gro<br>Name *                                                                                       | Default Feature Group Template   |  |  |  |
| Description                                                                                                 | Feature Group Template using Del |  |  |  |
| Features                                                                                                    |                                  |  |  |  |
| ✓ Home Cluster                                                                                              |                                  |  |  |  |
| Enable User for Unified CM IM and Presence (Configure IM and Presence in the associated UC Service Profile) |                                  |  |  |  |

功能组模板禁用IM&P

删除IM&P SIP中继

导航到Cisco Unified CM管理>设备>中继。

| Dev | vice 🛨          | Application   | •     | User Manager |  |  |
|-----|-----------------|---------------|-------|--------------|--|--|
|     | CTI Route Point |               |       |              |  |  |
|     | Gatekeeper      |               |       |              |  |  |
|     | Gateway         |               |       |              |  |  |
|     | Phone           | l             |       |              |  |  |
|     | Trunk           |               |       |              |  |  |
|     | Remot           | e Destination |       |              |  |  |
|     | Expres          | ssway-C       |       |              |  |  |
|     | Device          | Settings      |       | •            |  |  |
|     | Heads           | et and Acces  | sorie | es ►         |  |  |

CUCM SIP中继

选中IM&P SIP中继复选框,然后选择要删除所选内容的选项。

| Find and List Trunks                       |                     |                      |
|--------------------------------------------|---------------------|----------------------|
| Add New Select All Clear All               | Delete Selected     | Reset Selected       |
| Status<br>1 records found                  |                     |                      |
| /                                          |                     |                      |
| Trunks (1 - 1 of 1)                        |                     |                      |
| Find Trunks where Device Name              | ✓ begins with   ✓   |                      |
|                                            | S                   | Select item or enter |
|                                            | Name 🗖              | Description          |
|                                            | IMP_Trunk           | IMP Trunk            |
| Add New Select All Clear All Delete Select | cted Reset Selected | i                    |

CUCM删除SIP中继

删除在线状态冗余组

导航到Cisco Unified CM管理>系统>在线状态冗余组。

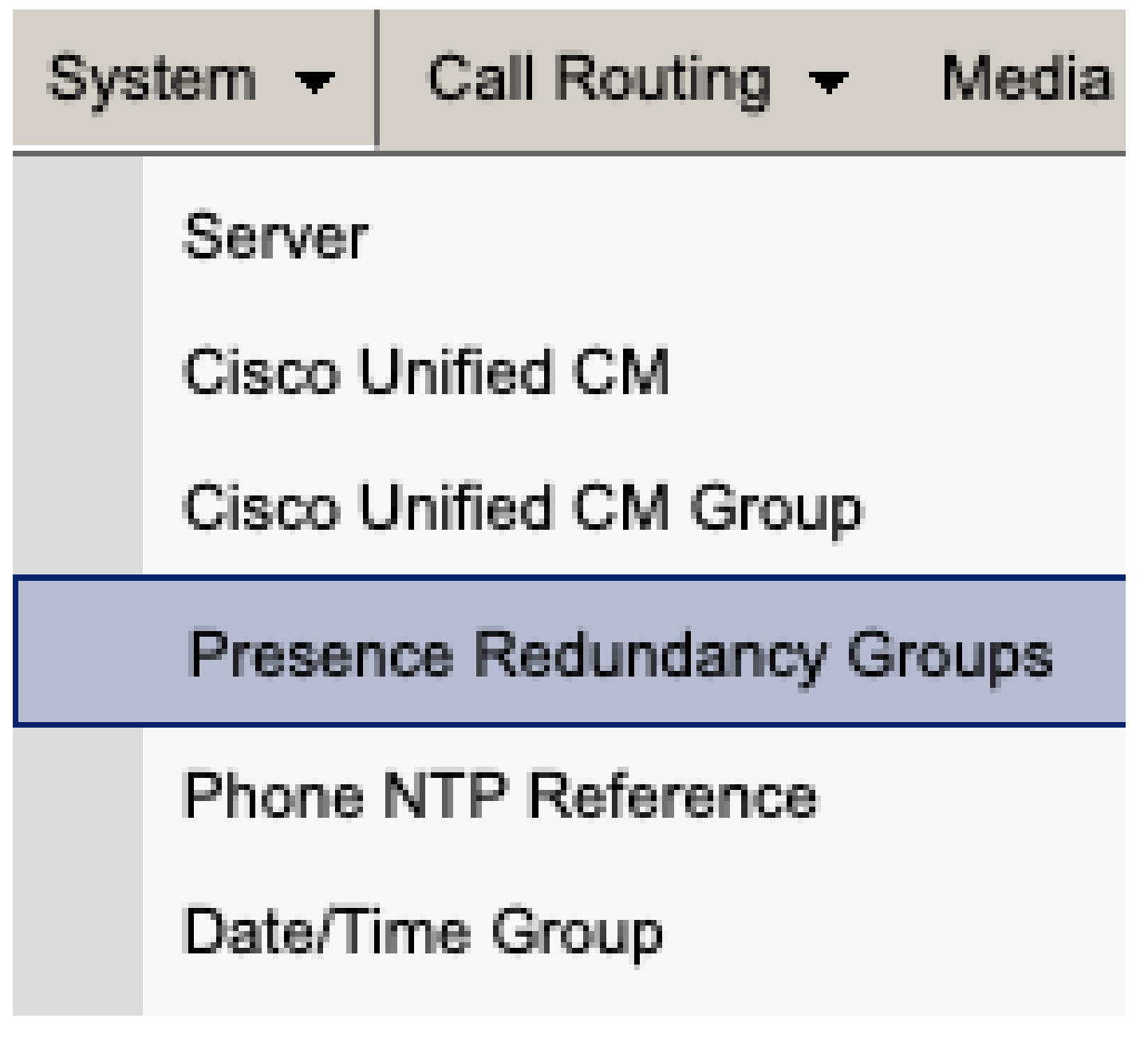

CUCM在线状态冗余组

禁用高可用性并保存。

| Presence R                  | edundancy Group Configuration |  |  |  |
|-----------------------------|-------------------------------|--|--|--|
| Save                        | Delete 🚽 Add New              |  |  |  |
| - Status                    |                               |  |  |  |
| (i) Status:                 | Ready                         |  |  |  |
| Presence R                  | edundancy Group Configuration |  |  |  |
| Name*                       | DefaultCUPSubcluster          |  |  |  |
| Description                 | Default subcluster            |  |  |  |
|                             |                               |  |  |  |
| Presence R                  | edundancy Group Configuration |  |  |  |
| Presence Se                 | rver* imppubcom               |  |  |  |
| Presence Server impsub. com |                               |  |  |  |
| -High Availa                | ability                       |  |  |  |
|                             | ibility .                     |  |  |  |
| Enable High Availability    |                               |  |  |  |
| Monitored Server            |                               |  |  |  |
| imppub. com                 |                               |  |  |  |
| impsub. com                 |                               |  |  |  |
|                             |                               |  |  |  |
| Save                        | lete Add New                  |  |  |  |

接下来,选择删除在线状态冗余组的选项

| Presence Redundancy Group Configuration |                                           |  |  |  |  |
|-----------------------------------------|-------------------------------------------|--|--|--|--|
| Save                                    | Delete                                    |  |  |  |  |
| - Statue                                |                                           |  |  |  |  |
| Status                                  |                                           |  |  |  |  |
| (i) Status:                             | i Status: Ready                           |  |  |  |  |
| - Bracanca B                            | adundancy Group Configuration             |  |  |  |  |
| Presence R                              | - Presence Redundancy Group Configuration |  |  |  |  |
| Name*                                   | DefaultCUPSubcluster                      |  |  |  |  |
| Description                             | Default subcluster                        |  |  |  |  |
|                                         |                                           |  |  |  |  |

CUCM删除在线状态冗余组

删除IM&P

导航到Cisco Unified CM Administration > System > Server。

System Ŧ

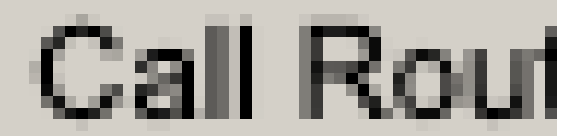

# Server

# Cisco Unified CM

CUCM系统服务器

选择删除IM&P节点的选项。

| Server Configuration                    |                      |  |  |  |
|-----------------------------------------|----------------------|--|--|--|
| Save X Delete Add New                   |                      |  |  |  |
| – Status                                |                      |  |  |  |
| i Status: Ready                         |                      |  |  |  |
| Server Information                      |                      |  |  |  |
| Server Type                             | CUCM IM and Presence |  |  |  |
| Database Replication                    | Publisher            |  |  |  |
| Fully Qualified Domain Name/IP Address* | imppubcom            |  |  |  |
| IM and Presence Domain**                | taclab.com           |  |  |  |
| IPv6 Address (for dual IPv4/IPv6)       |                      |  |  |  |
| Description                             | [                    |  |  |  |
|                                         |                      |  |  |  |
| ☐ IM and Presence Server Information —  |                      |  |  |  |
| Presence Redundancy Group None          |                      |  |  |  |
| Assigned Users 0 users                  |                      |  |  |  |
| Presence Server Status                  |                      |  |  |  |
|                                         |                      |  |  |  |
| Save Delete Add New                     |                      |  |  |  |
| CUCM删除IM&P                              |                      |  |  |  |
| ▲                                       |                      |  |  |  |

Selection Selection S

#### 关于此翻译

思科采用人工翻译与机器翻译相结合的方式将此文档翻译成不同语言,希望全球的用户都能通过各 自的语言得到支持性的内容。

请注意:即使是最好的机器翻译,其准确度也不及专业翻译人员的水平。

Cisco Systems, Inc. 对于翻译的准确性不承担任何责任,并建议您总是参考英文原始文档(已提供 链接)。